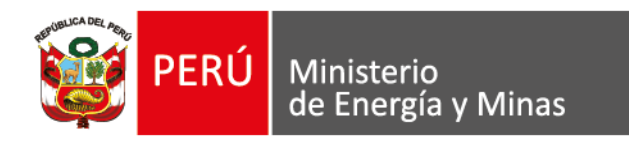

Lima, 04 de Septiembre del 2020

### OFICIO Nº 525-2020- MINEM/DGAAH/DEAH

Señora

### Miriam Mercedes Cerdán Quiliano

Directora General de Gestión Sostenible del Patrimonio Forestal y Fauna Silvestre Servicio Nacional Forestal y de Fauna Silvestre (SERFOR) Av. Javier Prado Oeste N° 2442, Urb. Orrantia <u>Magdalena del Mar</u>.-

- **Asunto** : Remisión del Levantamiento de Observaciones al "*Plan de Rehabilitación del Sitio Impactado S0110 (Sitio 5)*", presentado por Fondo de Promoción de las Áreas Naturales Protegidas del Perú - PROFONANPE en el marco del Reglamento de la Ley N° 30321, Ley que crea el Fondo de Contingencia para Remediación Ambiental, aprobado mediante Decreto Supremo N° 039-2016-EM
- **Referencia** : a) Escrito N° 2961427 de fecha 26.07.2019
  - b) Memorándum N° 620-2019-MINEM/DGH de fecha 26.08.2019
  - c) Oficio Nº 452-2019-MINEM/DGAAH/DEAH de fecha 13.12.2019
  - d) Oficio N° 023-2020-MINEM-DGAAH/DEAH de fecha 21.01.2020
  - e) Escrito N° 3042073 de fecha 05.06.2020<sup>1</sup>
  - f) Auto Directoral N° 082-2020-MINEM/DGAAH de fecha 30.06.2020, sustentado en el Informe de Evaluación N° 260-2020-MINEM/DGAAH/DEAH
  - g) Escrito N° 3065036 de fecha 27.08.2020

Me dirijo a usted, con relación al documento g) de la referencia, mediante el cual Fondo de Promoción de las Áreas Naturales Protegidas del Perú (en adelante, **PROFONANPE**) remitió a la Dirección General de Asuntos Ambientales de Hidrocarburos el levantamiento de las observaciones formuladas por su Despacho al "*Plan de Rehabilitación del Sitio Impactado S0110 (Sitio 5)*" (en adelante, **PR del Sitio S0110**).

Al respecto, cumplo con remitir la información relacionada al levantamiento de las observaciones formuladas al PR del Sitio S0110 presentado por PROFONANPE a fin que, en un plazo no mayor de diez (10) días hábiles, contados a partir del día siguiente de recepcionado el presente Oficio, su Despacho se sirva emitir su opinión técnica para lo cual se le solicita que indique expresamente si subsisten o no observaciones<sup>2</sup>, de

Reglamento de la Ley N° 30321, Ley que crea el Fondo de Contingencia para Remediación Ambiental, aprobado mediante Decreto Supremo N° 039-2019-EM y modificado mediante Decreto Supremo N° 021-2020-EM.

DISPOSICIÓN COMPLEMENTARIA TRANSITORIA "Única. - Procedimientos en trámite

www.minem.gob.pe

<sup>&</sup>lt;sup>1</sup> Cabe indicar que, mediante el escrito N° 3042073 de 05 de junio de 2020, el Servicio Nacional Forestal y de Fauna Silvestre remitió a la Dirección General de Asuntos Ambientales de Hidrocarburos el Oficio N° D000013-2020-MINAGRI-SERFOR-DGGSPFFS, adjuntando el Informe Técnico N° 241-2020-MINAGRI-SERFOR-DGGSPFFS-DGSPF-DGSPFS, el cual contiene observaciones al PR del Sitio S0110.

<sup>&</sup>lt;sup>2</sup> Ello a fin que la Dirección General de Asuntos Ambientales de Hidrocarburos evalúe la posibilidad de aplicar la única Disposición Complementaria Transitoria al presente caso.

Para los Planes de Rehabilitación que a la fecha de entrada en vigencia del presente Decreto Supremo se encuentren en trámite, en aquellos casos en que existan observaciones subsistentes, se reiterará por única vez el requerimiento de levantamiento de las mismas o de ser el caso, se sustentará el pedido de información complementaria relacionada a tales observaciones, a fin de que sean absueltas. El plazo máximo a otorgarse para

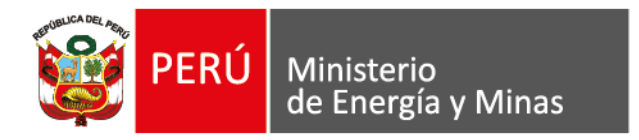

conformidad con lo establecido en el numeral 17.4 del Artículo 17° del Reglamento de la Ley N° 30321, Ley que crea el Fondo de Contingencia para Remediación Ambiental, aprobado mediante Decreto Supremo N° 039-2019-EM y modificado mediante Decreto Supremo N° 021-2020-EM<sup>3</sup>.

Para acceder a la información presentada, se deberá descargar el Software FTP del MINEM y seguir con el instructivo adjunto al presente, para lo cual se le asigna el siguiente usuario y contraseña:

- ➤ Usuario: ftpdgaah05
- Contraseña: Dr749gh

Para cualquier consulta u orientación del instructivo, podrá comunicarse con Melvin Cava al correo <u>mcava@minem.gob.pe</u> o a su teléfono 942665507. Asimismo, puede comunicarse con Carmen Tello al correo <u>ctello@minem.gob.pe</u> o a su teléfono 982198464, para cualquier consulta sobre los documentos a ser descargados.

Muy cordialmente,

Firmado digitalmente por VERASTEGUI SALAZAR Milagros Del Pilar FAU 20131368829 soft Empresa: Ministerio de Energía y Minas Motivo: Firma del documento Fecha: 2020/09/04 10:50:46-0500

Documento firmado digitalmente **Ing. Milagros Verástegui Salazar** Directora de Evaluación Ambiental de Hidrocarburos

Adj: Se adjunta el instructivo.

responder el requerimiento efectuado será de ciento veinte (120) días hábiles siguientes a la fecha de su notificación."

Artículo 17° del Reglamento de la Ley N° 30321, Ley que crea el Fondo de Contingencia para Remediación Ambiental, aprobado mediante Decreto Supremo N° 039-2019-EM y modificado mediante Decreto Supremo N° 021-2020-EM. "Artículo 17 - Anrobación del Plan de Penabilitación

"Artículo 17.- Aprobación del Plan de Rehabilitación (...)

17.4 Una vez presentadas las subsanaciones la Autoridad sectorial competente remite dicha subsanación a las entidades opinantes que emitieron observaciones, las que emiten su opinión y la notifican a la Autoridad sectorial competente en un plazo máximo de diez (10) días hábiles, contado a partir del día hábil siguiente de recibida la notificación."

www.minem.gob.pe

Av. Las Artes Sur 260 San Borja, Lima 41, Perú Telf. : (511) 411-1100 Email: webmaster@minem.gob.pe

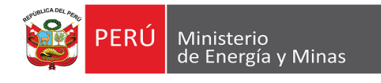

# ACCESO A LA CUENTA FTP DEL MINEM

Este instructivo mostrará de forma rápida como conectarse a la cuenta FTP del MINEM utilizando el software FTP FileZilla.

# Link para descarga del software FTP

https://drive.google.com/file/d/10ih1o9e911fp\_Vcha80zyLLuxYnZV5HF/view?usp=sharing

### Link del FTP:

ftp.minem.gob.pe

# Configuración Rápida

Para esta configuración utilizaremos el asistente para quienes jamás han utilizado una cuenta FTP. La forma más rápida solo solicita la inclusión de algunos datos que debemos especificar en la ventana que se detalla a continuación.

Esta es la interfaz de configuración y conexión de FTP Filezilla.

| 🔁 Minem-DGAAH - ftpdgaah01@ftp.minem.gob.pe - FileZilla                                                                                                    |                                                                                                    |                                                                                 |                                                                                                    | -               |       | ×                              |
|----------------------------------------------------------------------------------------------------|----------------------------------------------------------------------------------------------------|---------------------------------------------------------------------------------|----------------------------------------------------------------------------------------------------|-----------------|-------|--------------------------------|
| Archivo Edición Ver Transferencia Servidor Marcadores Ayuda                                                                                                    |                                                                                                    |                                                                                 |                                                                                                    |                 |       |                                |
| 표 🛁 🚛 🗂 🗰 🖸 🏦 🔕 🗽 ⊅ 🗮 요 🤗 🖉                                                                                                    | 5                                                                                                    |                                                                                 |                                                                                                    |                 |       |                                |
| Servidor: . Nombre de usuario: C                                                                                                    | ontraseña:                                                                                                    | Puerto:                                                                         | Conexión rápida                                                                                                    |                 |       |                                |
| Estado: Registrado en<br>Estado: Recuperando el listado del directoria.<br>Estado: Directorio "/" listado correctamente<br>Estado: Desconectado del servidor                                                                                                    |                                                                                                    |                                                                                 |                                                                                                    |                 |       | <ul> <li></li> <li></li> </ul> |
| Sitio local: C:\Users\MELVIN\                                                                                                    |                                                                                                    |                                                                                 | Sitio remoto: / / / / / / / / / / / / / / / / / / /                                                                                                    |                 |       | ~                              |
| MELVIN     MESUS     MSSQLSERVER_2017     MSSQLSERVER_2017     MSSQLJLaunchedMSSQLSERVER_2017     MSSQLLaunchedMSSQLSERVER_2017     Public     SQLTELAunchedMSSQLSERVER_2017     SSQLSERVER_2017     SSQLSERVER_2017                                                                             |                                                                                                    |                                                                                 | ACOMPAÑAMENTO DE PR     CUENCA DE RÍO CORRENTE     CUENCA DE RÍO POSTAZA     CUENCA DE RÍO TIGRE     CUENCA DEL RÍO TIGRE     MARCO NORMATIVO LEY DEL FONDO REGLAMENTOS Y MODIFICATORIAS |                 |       |                                |
| Nombre de archivo Tamaño _ Tipo de<br>- bielíd Carpeti<br>d dodeivey-20 Carpeti<br>d dodeivey-20 Carpeti<br>d dodeivey-20 Carpeti<br>J. Joceram Video Editor Carpeti<br>g Jo Objects Carpeti<br>J D Objects Carpeti<br>Application Data Carpeti<br>Conjugación local Carpeti<br>Contacts Carpeti | arc.         Útlima modificación           a de         8/07/2020 22:31:21           a de         15/07/2020 119:32:35           a de         15/07/2020 119:45:35           a de         19/06/2020 19:46:35           a de         29/01/2018 20:26:00           a de         29/01/2018 20:26:00           a de         29/01/2018 20:26:00           a de         29/01/2018 20:26:00           a de         27/02/019 22:35:36           a de         27/02/00 22:03:71           a de         25/06/2020 21:15:41           a de         25/06/2020 21:15:41           a de         25/06/2020 83:73:36 | n<br>a.m.<br>ip.m.<br>ip.m.<br>ip.m.<br>ip.m.<br>a.m.<br>ip.m.<br>ip.m.<br>a.m. | Nombre de archivo     Tamaño Tipo de Última modificación     Premisos     Propieta       -     -     Carpeta                                                                             |                 |       |                                |
| 7 archivos v 35 directorios. Tamaño total: 21.159.956 bytes                                                                                                    |                                                                                                    |                                                                                 | 5 directorios                                                                                                    |                 |       |                                |
| Servidor/Archivo local Direc., Archivo remoto Tamar<br>Archivos en cola Transferencias fallidas Transferencias satisfactor                                                                                                    | ño Priori Estado                                                                                                    |                                                                                 |                                                                                                    |                 |       |                                |
|                                                                                                    |                                                                                                    |                                                                                 | 4                                                                                                    | 🕽 🕜 Cola: vacía | _     |                                |
|                                                                                                    |                                                                                                    |                                                                                 |                                                                                                    | du) FSP 9:30 a  | .m. 🛛 |                                |

Elaborado por: Melvin Cava - 950 028 703 mcava@minem.gob.pe

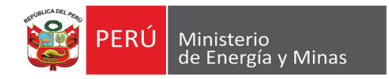

Mostrará la ventana de configuración del FTP.

| Gestor de sitios                         | ×                                                                                                    |
|------------------------------------------|----------------------------------------------------------------------------------------------------|
| Seleccionar entrada:                     | General Avanzado Opciones de Transferencia Juego de caracteres                                                                                                    |
| Minem-DGAA                               | Protocolo:       FTP - Protocolo de Transferencia de Archivos         Servidor:       3       [tp.minem.gob.pe]       Puerto:         Cifrado:       4       Usar sólo FTP plano (inseguro) A       ~         Modo de acto       5       Normal       ~         Usuario:       6       ftpdgaah01       Contraseña:       7         Color de fondo:       Ninguno ~       Comentarios: |
| Nue1 itio Nueva <u>c</u> arpeta          | ^                                                                                                    |
| Nuevo <u>m</u> arcador <u>R</u> enombrar |                                                                                                    |
| <u>B</u> orrar Dupl <u>i</u> cado        | ×                                                                                                    |
|                                          | <u>C</u> onectar <u>A</u> ceptar Cancelar                                                                                                    |

#### 1. Nuevo sitio:

Al hacer clic sobre este botón le permitirá agregar un Nuevo Sitio. Aquí debemos incluir el nombre que le pondremos a la conexión ; puedes darle el nombre

#### 2. Etiqueta del Sitio:

Aquí debemos incluir el nombre que le pondremos a la conexión ; puedes darle el nombre que más te guste o el nombre del Web que has creado.

#### 3. Dirección del Host FTP(Servidor):

Aquí debes incluir la dirección del FTP al que debes conectarte.

#### 4. Tipo de Cifrado:

Aquí debes seleccionar Usar sólo FTP plano.

- 5. Modo de Acceso: Aquí debes seleccionar el modo de Acceso Normal.

#### 6. Nombre de Usuario del Sitio FTP:

Aquí debes incluir el login o nombre de usuario que se le asigno.

#### 7. Contraseña de Usuario:

Aquí debes incluir la contraseña que se le asigno.

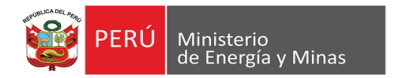

Descripción de la pantalla principal del FTP:

| E cursos@vps2.raiol:<br>Archivo Edición Ve<br>₩ ▼ I I I I III                                                | anetworks:es - FileZilla<br>ur Transferencia Servidor Marcadores Ayuda ¡Nu<br>고 (* * * * * * * * * * * * * * * * * * * | eva versión disponible! |                                      |                  |             | - [            | × 1        |
|----------------------------------------------------------------------------------------------------|----------------------------------------------------------------------------------------------------|-------------------------|--------------------------------------|------------------|-------------|----------------|------------|
| Estado: Logged in<br>Estado: Recuperar<br>Estado: Directory I                                                | ndo el listado del directorio A                                                                                        |                         |                                      |                  |             |                |            |
| ₹ <b>8</b> -€<br>0<br>1<br>1<br>1<br>1<br>1<br>1<br>1<br>1<br>1<br>1<br>1<br>1<br>1<br>1<br>1<br>1<br>1<br>1 | Alvaro<br>Sefault<br>Sefault User<br>Public                                                                            |                         | Sec. Z                               |                  |             |                | Records    |
| lombre de archivo                                                                                            | Tamaño de Tipo de archivo Última modificación                                                                          |                         | Nombre de archivo                    | Tamaño d         | Tipo de arc | Última modific | Permisos   |
| "                                                                                                    | Correcto de orco 10/07/2015 0.44-10                                                                                    |                         | " conf                               |                  | Cometo de   | 04/07/2015     | dever ur s |
| OtWebEnginePr                                                                                                | Carpeta de arc 10/07/2010 0.444:10                                                                                     |                         | mail                                 |                  | Carpeta de  | 02/07/2015     | down-x     |
| AppData                                                                                                    | Carpeta de arc. 15/05/2016 18:30:40                                                                                    |                         | tmn                                  |                  | Carpeta de  | 04/07/2015     | dnamar-    |
| Configuración                                                                                                | Carpeta de arc                                                                                                    |                         | web                                  |                  | Carpeta de  | 03/07/2016 13  | drawr-y    |
| Contacts                                                                                                    | Carpeta de arc 10/08/2016 20:42:45                                                                                     |                         | bash logout                          | 18               | Archivo BA  | 16/10/2014     | -FW-FF     |
| Cookies                                                                                                    | Carpeta de arc                                                                                                    |                         | bash profile                         | 176              | Archivo BA  | 16/10/2014     | -rw-rr     |
| Datos de progra                                                                                              | Carpeta de arc                                                                                                    |                         | bashrc                               | 124              | Archivo BA  | 16/10/2014     | -rw-rr     |
| Desktop                                                                                                    | Carpeta de sist 28/08/2016 2:44:23                                                                                     |                         |                                      |                  |             |                |            |
| Documents                                                                                                    | Carpeta de sist 10/08/2016 20:42:45                                                                                    |                         |                                      |                  |             |                |            |
| Downloads                                                                                                    | Carpeta de sist 28/08/2016 21:24:03                                                                                    |                         |                                      |                  |             |                |            |
| Entorno de red                                                                                               | Carpeta de arc                                                                                                    | D                       |                                      |                  |             |                |            |
| Favorites                                                                                                    | Carpeta de arc 10/08/2016 20:42:45                                                                                     | D                       |                                      |                  |             |                |            |
| Impresoras                                                                                                   | Carpeta de arc                                                                                                    |                         |                                      |                  |             |                |            |
| Links                                                                                                    | Carpeta de arc 10/08/2016 20:42:45                                                                                     |                         |                                      |                  |             |                |            |
| Menú Inicio                                                                                                  | Carpeta de arc                                                                                                    |                         |                                      |                  |             |                |            |
| Mis documentos                                                                                               | Carpeta de arc                                                                                                    |                         |                                      |                  |             |                |            |
| D Music                                                                                                    | Carpeta de sist 10/08/2016 20:42:45                                                                                    |                         | V C                                  |                  |             |                |            |
|                                                                                                    |                                                                                                    |                         | architer v.a. directorier. Lamano to | Tall S IS Porter |             |                |            |
| Servidor/Archivo local                                                                                       | Direcci Archivo remoto                                                                                                 | Tamaño Prioridad E      | stado                                |                  |             |                |            |
|                                                                                                    |                                                                                                    |                         |                                      |                  |             |                |            |
|                                                                                                    |                                                                                                    | D                       |                                      |                  |             |                |            |
| Archivos en cola                                                                                             | ransferencias fallidas Transferencias satisfactorias                                                                   |                         |                                      |                  |             |                |            |
| Archivos eli Cola                                                                                            |                                                                                                    |                         |                                      |                  | / 800 C     | ola: vacía     |            |

- A. Indica el estado de la conexión o las descargas de archivos que se está realizando
- B. La información que se muestra en esta sección es referente a su PC, el usuario puede elegir una dirección donde desea almacenar la información de la cuenta FTP que se va a descargar.
- C. La información que se muestra en esta sección es referente a la cuenta FTP, el usuario puede navegar a través de las carpetas o elegir descargarlo si así lo desea.
- D. Indica el estado en forma gráfica de la carga o descarga de archivos.